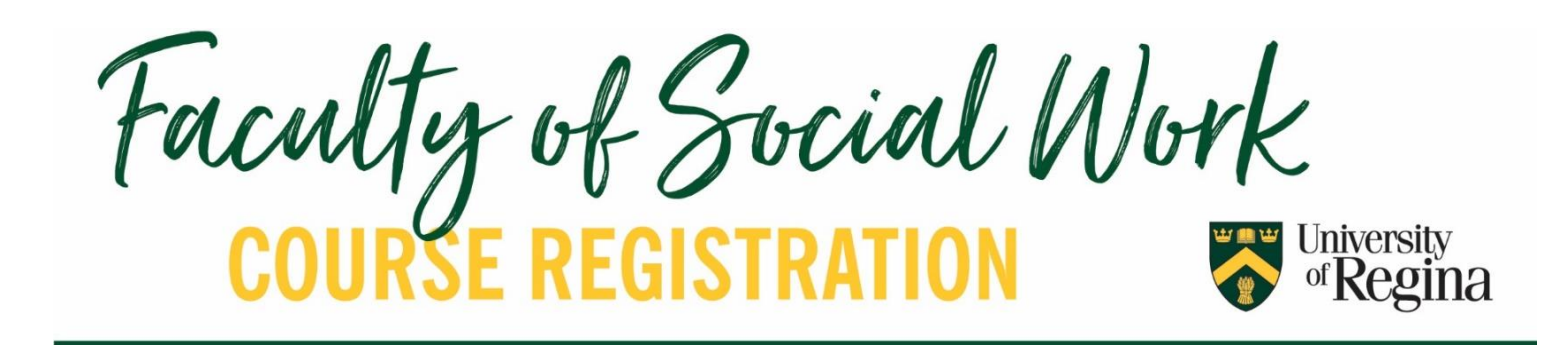

# Tips for SW Students!

### **REVIEW THE REGISTRATION VIDEO TUTORIALS!**

- Review the <u>Registration Videos from the U of R</u> to refresh your knowledge on course registration.
- Review how to use <u>UR Self-Service</u>
- Review how to use <u>Visual Schedule Builder (VSB)</u>
- Review how to use <u>Degree Audit</u>

SEARCH FOR CLASSES: UR Self Service or Visual Schedule Builder REGISTER FOR CLASSES: UR Self-Service

★ VSB is a planning tool, but you need to use UR Self Service to register!

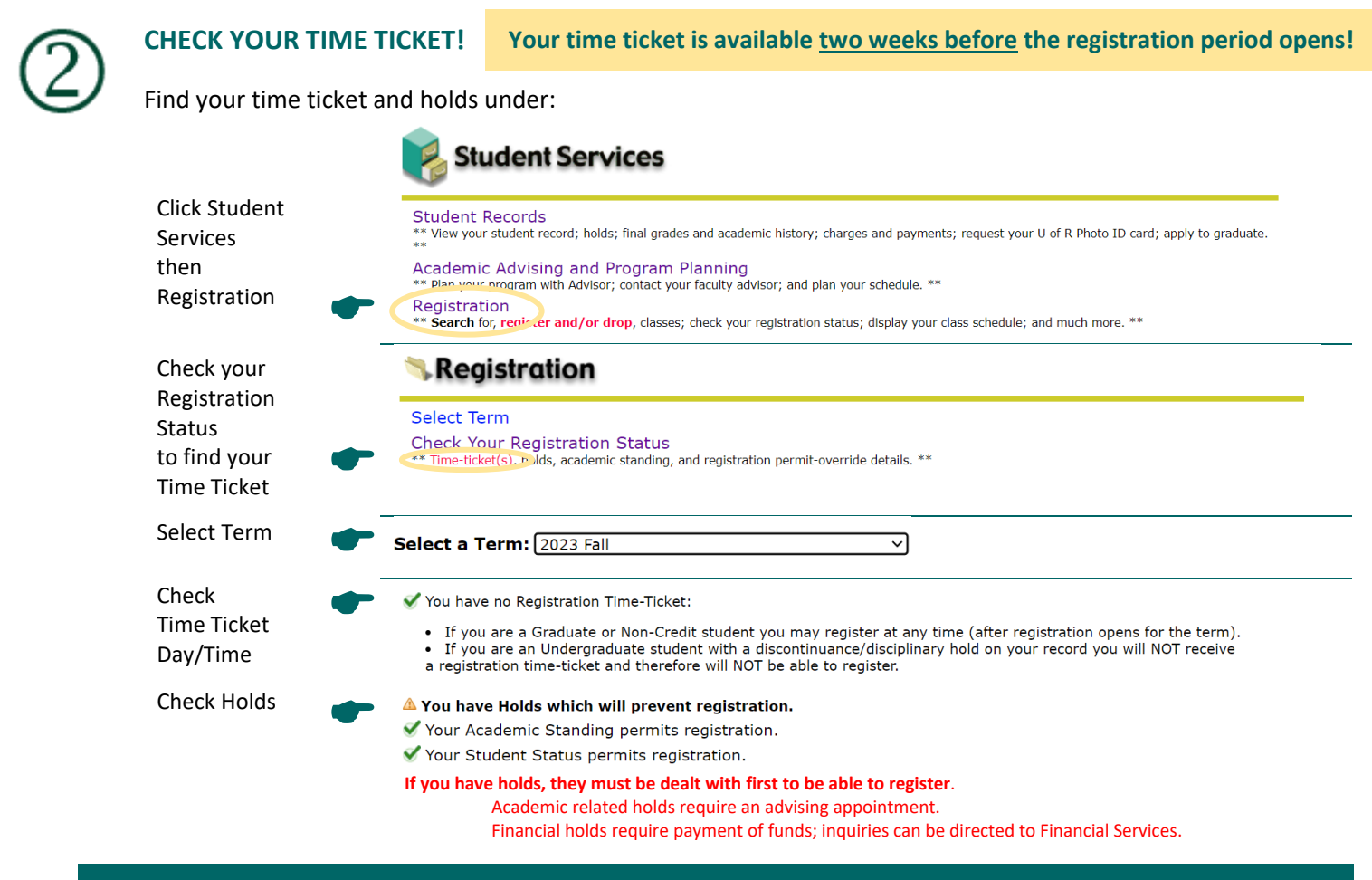

Students outside of Regina and Saskatoon may email <a href="mailto:special.registration@uregina.ca">special.registration@uregina.ca</a> to get their time ticket.

\*The University of Regina is moving towards year long registration. Registration for Winter 2024 will open in October 2023. March 2024 registration will open for Spring/Summer 2024, Fall 2024, and Winter 2025\*

# SEARCH COURSE OFFERINGS!

Courses are viewable two weeks before the registration period opens!

# Student Information

Social Work Course Offerings: For a quick listing of Social Work classes offered, click 'Bachelor of Social Work' then 'Course Timetable' on our website. This lists face to face, online and off campus courses.

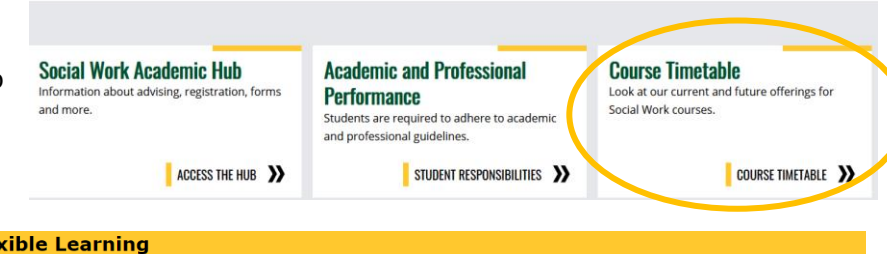

#### **Flexible Learning Course Offerings:**

For a quick listing of General University Studies and Social Work classes offered online, remotely and at the regional colleges

#### **Flexible Learning**

Centre for Continuing Education

Online courses UVE-streamed courses Regional Colleges Flexible Class Times Student Services

#### **Online Courses**

throughout Saskatchewan, check the Centre for Continuing Education's 'Flexible Learning' page.

Click on the appropriate course type, then click on the correct semester.

| 202   | <u>3 Fall</u> | <u>2024 W</u> | linter                                                         | 2023 9      | <u>Summer</u>   |
|-------|---------------|---------------|----------------------------------------------------------------|-------------|-----------------|
| CRN   | Course        | e Sec         | Title                                                          | Instructor  | Dates           |
| 30005 | ACAD 10       | 0 397         | Academic Discourse: Writing, Research, and Learning Strategies | Lori Walker | Aug 30<br>Dec 5 |
| 30006 | ACAD 10       | 0 398         | Academic Discourse: Writing, Research, and Learning Strategies | Lori Walker | Aug 30<br>Dec 5 |
| 30007 | ACAD 10       | 0 399         | Academic Discourse: Writing, Research, and Learning Strategies | Lori Walker | Aug 30<br>Dec 5 |

Visual Schedule Builder: For a quick listing of General University Studies and Social Work courses. This program will also allow you to see how your prospective courses fit together as a schedule. UR Self Service still needs to be used to look at details about the course and to register for courses!

UR Self-Service: This is the most thorough method of finding courses and helpful to find all the courses in a particular subject offered for a given semester.

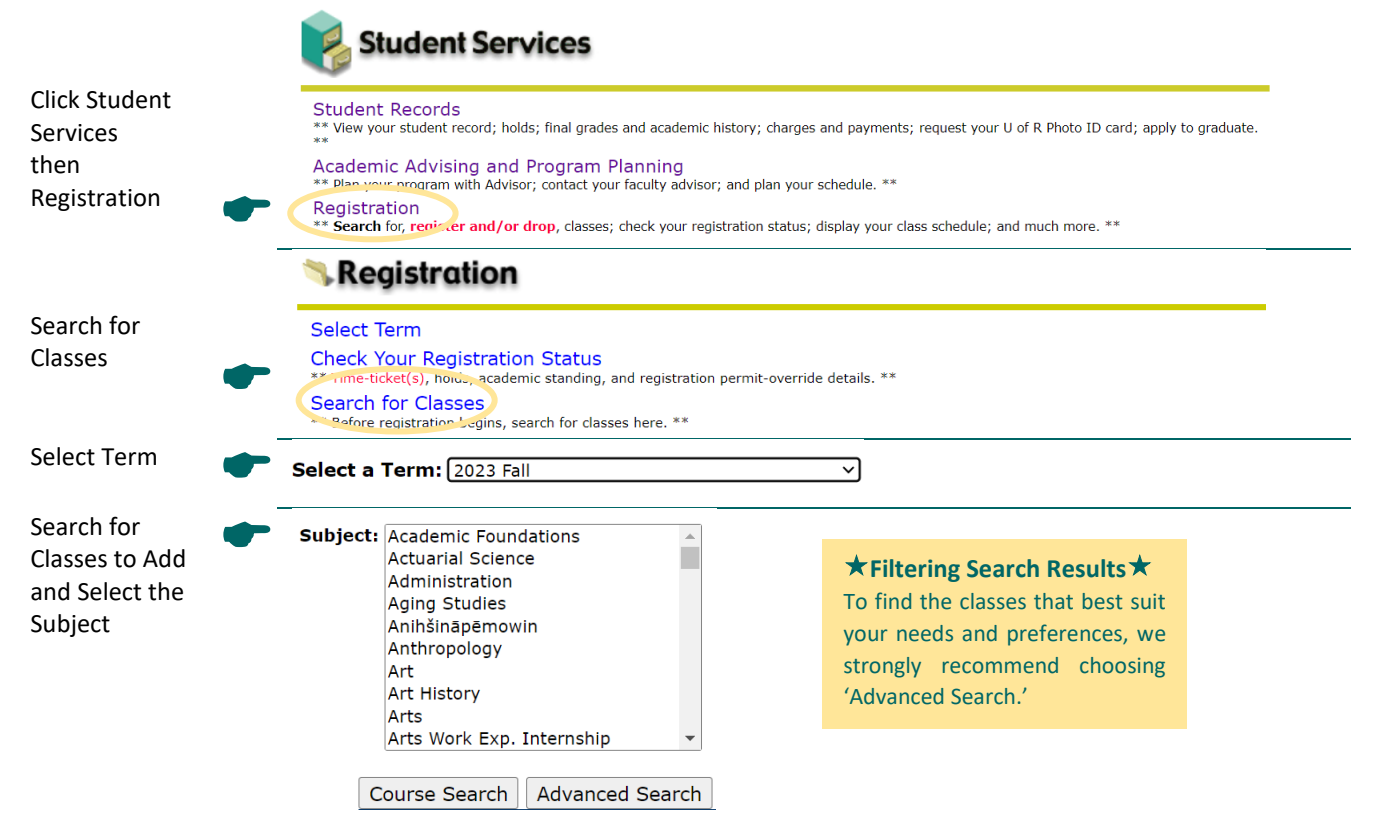

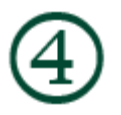

## LOOK AT COURSE LOCATIONS

#### $\star$ Make courses you select courses that match your location $\star$

All students should double check that the course location is where they intend to take it.

For BSW students only: BSW students have been assigned an 'attribute' code, which is based on the study location you selected in your BSW application.

If you need to change your study location, please make a request by emailing SW.StudentServices@uregina.ca.

Be sure to verify the course location using the Location Column in Search for Classes and the Course Registration Number (CRN.) Both places should be checked to confirm course location.

**UR Self Service > Registration > Search for Classes > Location Column** (If you are unsure of the location, you can click on <u>Building Codes</u> above the course listings.

| Section   | ns Fou | nd   |      |     |     |       |                                  |      |                             |     |     |     |           |           |           |                              |                 |                     |
|-----------|--------|------|------|-----|-----|-------|----------------------------------|------|-----------------------------|-----|-----|-----|-----------|-----------|-----------|------------------------------|-----------------|---------------------|
| Social    | Work   |      |      |     |     |       |                                  |      |                             |     |     |     |           |           |           |                              |                 |                     |
| Select    | CRN    | Subj | Crse | Sec | Cmp | Cred  | Title                            | Days | Time                        | Car | Act | Rem | WL<br>Cap | WL<br>Act | WL<br>Rem | Instructor                   | Date<br>(MM/DD) | Location            |
| C         | 32708  | SW   | 100  | 001 | 1   | 3.000 | Foundations<br>in Social<br>Work | W    | 02:30<br>pm-<br>05:15       | 50  | 50  | 0   | 120       | 3         | 117       | Fritz Pino<br>( <u>P</u> )   | 08/30-<br>12/05 | CL 420              |
| <u>SR</u> | 32710  | SW   | 100  | 005 | 2   | 3.000 | Foundations<br>in Social<br>Work | R    | 08:30<br>am-<br>11:15<br>am | 50  | 35  | 15  | 120       | 0         | 120       | Margie<br>Brown ( <u>P</u> ) | 08/30-<br>12/05 | OFFCMP<br>CONCOURSE |
| <u>C</u>  | 33273  | SW   | 100  | 0A1 | 2   | 3.000 | Foundations<br>in Social<br>Work | т    | 07:00<br>pm-<br>09:45       | 25  | 25  | 0   | 0         | 0         | 0         | Takhmina<br>Shokirova<br>(P) | 08/30-<br>12/05 | REMOTE<br>REMOTE    |

Always click the 5-digit Course Registration Number (CRN) to confirm where the course is located.

Click on the CRN, then look at "Location" and "Where"

#### Foundations in Social Work - 32708 - SW 100 - 001

|   | Sectio    | ns Fou | nd   |      |        |         |                                    |      |                             |                                                                                   |                                            |                                                                |
|---|-----------|--------|------|------|--------|---------|------------------------------------|------|-----------------------------|-----------------------------------------------------------------------------------|--------------------------------------------|----------------------------------------------------------------|
|   | Social    | Work   |      |      |        |         |                                    |      |                             | Location: Regina                                                                  | 2023 Fa                                    | <br>7 2022 to Can 12 2022                                      |
| - | Select    | CRN    | Subj | Crse | Sec Cn | np Cred | Title                              | Days | Time                        | Levels: Undergrad                                                                 | uate                                       | 7, 2023 to Sep 13, 2023                                        |
|   | <u>C</u>  | 32708  | SW   | 100  | 001 1  | 3.000   | ) Foundations<br>in Social<br>Work | W    | 02:30<br>pm-<br>05:15       | On Campus<br>Lecture Schedule<br>3.000 Credits<br>View Catalog Entry              | Type<br>y                                  |                                                                |
|   |           |        |      |      |        |         |                                    |      |                             | Scheduled Meet                                                                    | ing Tin                                    | ies                                                            |
|   |           |        |      |      |        |         |                                    |      |                             | Type Time                                                                         |                                            | Days Where                                                     |
|   |           |        |      |      |        |         |                                    |      |                             | Class 2:30 pm -                                                                   | 5:15 pm                                    | n W Classroom Building 420                                     |
|   |           |        |      |      |        |         |                                    |      |                             | Foundations in S                                                                  | ocial W                                    | /ork - 32710 - SW 100 - 005                                    |
|   | <u>SR</u> | 32710  | SW   | 100  | 005 2  | 3.000   | ) Foundations<br>in Social<br>Work | R    | 08:30<br>am-<br>11:15<br>am | Location: Saskatoo<br>Associated Termo<br>Registration Dates<br>Levels: Undergrad | on Stree<br>2023 Fal<br>II: Mar 07<br>uate | t Address: 116 Research Drive,<br>I<br>7, 2023 to Sep 13, 2023 |
|   |           |        |      |      |        |         |                                    |      |                             | Off Campus                                                                        | _                                          |                                                                |
|   |           |        |      |      |        |         |                                    |      |                             | Lecture Schedule 1                                                                | Гуре                                       |                                                                |
|   |           |        |      |      |        |         |                                    |      |                             | View Catalog Entry                                                                | /                                          |                                                                |
|   |           |        |      |      |        |         |                                    |      |                             | Scheduled Meeting                                                                 | Times                                      |                                                                |
|   |           |        |      |      |        |         |                                    |      |                             | Type Time                                                                         | Day                                        | rs Where                                                       |
|   |           |        |      |      |        |         |                                    |      |                             | Class 8:30 am - 11:1                                                              | 5 am R                                     | Off-Campus Location CONCOURSE                                  |

| - |          |          |     |       |                   |     |       | Sections Found                                                                                           |              |                         |
|---|----------|----------|-----|-------|-------------------|-----|-------|----------------------------------------------------------------------------------------------------|--------------|-------------------------|
|   | <u>C</u> | 33273 SW | 100 | 0A1 2 | 3.000 Foundations | ; Т | 07:00 | Foundations in Social W                                                                                  | lork -       | 33273 - SW 100 - 0A1    |
|   |          |          |     |       | Work              |     | 09:45 | This course will take pla                                                                                | ace vi       | a ZOOM. The class mus   |
|   |          |          |     |       |                   |     |       | Click here for Getting Sta                                                                               | artea        | Information regarding t |
|   |          |          |     |       |                   |     |       | Associated Term: 2023 Fa<br>Registration Dates: Mar 07<br>Levels: Undergraduate                          | ll<br>7, 202 | 3 to Sep 13, 2023       |
|   |          |          |     |       |                   |     |       | Off Campus<br>Lecture Schedule Type<br>LIVE-streamed class Instru<br>3.000 Credits<br>View Catalog Entry | uctiona      | al Method               |
|   |          |          |     |       |                   |     |       | Scheduled Meeting Time                                                                                   | es           |                         |
|   |          |          |     |       |                   |     |       | Type Time                                                                                                | Day          | s Where                 |
|   |          |          |     |       |                   |     |       | Class 7:00 pm - 9:45 pm                                                                                  | т            | Remo e REMOTE           |

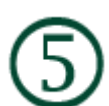

CHECK COURSE MODALITY: Courses are delivered in a variety of methods, which can be:

SynchronousScheduled Day and TimeAsynchronousNo Scheduled Day and Time

The methods courses are delivered are listed below. Please be familiar with each:

| Modality | In person<br>OR<br>Online/Zoom? | Synchronous<br>OR<br>Asynchronous | Locat                                             | ion Code                              |
|----------|---------------------------------|-----------------------------------|---------------------------------------------------|---------------------------------------|
| Face to  | In Person                       | Synchronous                       | Regina                                            | CL 110, ED 438, etc.<br>BUILDING CODE |
| i dec    |                                 |                                   | Saskatoon                                         | OFFCMP<br>CONCOURSE                   |
|          |                                 |                                   | Outside                                           | OFFCMP COLLEGE                        |
|          |                                 |                                   | Regina/Saskatoon                                  | Ex) Swift Current ->                  |
|          |                                 |                                   |                                                   | OFFCMP GRT PLAINS                     |
| Online*  | Online                          | Asynchronous                      | ONLINE                                            |                                       |
|          |                                 |                                   | (Students outside of Re                           | egina/Saskatoon will have             |
|          |                                 |                                   | a section(s) reserved)                            |                                       |
| Remote*  | Zoom                            | Synchronous                       | REMOTE, YOURHOME                                  |                                       |
| Blended* | In Person/Remote AND            | Synchronous/                      | BUILDING CODE (ex. CI                             | L 110, ED 438)   OFFCMP               |
|          | Online                          | Asynchronous                      | LOCATION OR REMOTE                                | E <u>AND</u> ONLINE                   |
| Hybrid*  | In Person OR Zoom               | Synchronous                       | BUILDING CODE (ex. CI<br>CONCOURSE <u>OR</u> REMC | L 110, ED 438)   OFFCMP<br>DTE        |

\* Students are required to have a camera/webcam or any other required equipment and should read the Zoom Classroom Etiquette regarding remote classes

 $\star$  Always click the 5-digit CRN to check how the course is being delivered and where it is located.  $\star$ 

**CHECK SEATS:** The **ACT** column indicates how many seats are taken in the class. The **REM** column indicates how many seats are remaining and available in the class.

| Social   | Work  |      |      |     |     |       |                                  |      |                       |      |     |     |           |           |           |                            |                 |          |
|----------|-------|------|------|-----|-----|-------|----------------------------------|------|-----------------------|------|-----|-----|-----------|-----------|-----------|----------------------------|-----------------|----------|
| Select   | CRN   | Subj | Crse | Sec | Cmp | Cred  | Title                            | Days | Time                  | Ca , | Act | Rem | WL<br>Cap | WL<br>Act | WL<br>Rem | Instructor                 | Date<br>(MM/DD) | Location |
| <u>C</u> | 32708 | SW   | 100  | 001 | 1   | 3.000 | Foundations<br>in Social<br>Work | W    | 02:30<br>pm-<br>05:15 | 50   | 50  | 0   | 120       | 3         | 117       | Fritz Pino<br>( <u>P</u> ) | 08/30-<br>12/05 | CL 420   |

Full Classes & Waitlists: A class with 0 remaining seats ('0' in REM column) may have a waitlist option. Look in the WL REM column: if there are available seats, students can add themselves to the waitlist. Check the WLACT column to see how many students are on the waitlist to determine the spot on the waitlist (UR Self-Service does NOT list the student's position on the waitlist.) If there are 0 seats in the WL REM column, another section of the course or another course will have to be selected.

| Select CRN       Subj Crse Sec Cmp Cred       Title       Days Time       Cap Act Rem WL<br>Cap Act Rem WL       WL<br>Cap Act Rem VL<br>Cap Act Rem VL       WL<br>Rem       Instructor       Date<br>(MM/DD)       Location         C       32708 SW       100       001 1       3.000 Foundations<br>in Social<br>in Social       W       02:30       50       50       0       120       3       117       Fritz Pino<br>(P)       08/30-<br>12/05       CL 420 | Select CRN       Subj Crse       Sec Cmp       Cred       Title       Days Time       Cap Act Rem WL<br>Cap Act Rem WL<br>Opm-<br>05:15       WL<br>Cap Act Rem WL<br>Cap Act Rem WL<br>Cap Act Rem WL<br>Cap Act Rem WL<br>Cap Act Rem WL<br>Cap Act Rem WL<br>Cap Act Rem WL<br>Cap Act Rem WL<br>Rem<br>Instructor       Instructor       Date<br>(MM/DD)       Location         C       32708 SW       100       001 1       3.000 Foundations<br>in Social<br>Work       W       02:30<br>pm-<br>05:15       50       0       120       3       117       Fritz Pino<br>(P)       08/30-<br>12/05       CL 420<br>12/05         A new waitlisted student would be 4 <sup>th</sup> 05:15       0       100       120       3       0       0.000       0       0       0       0       0       0       0       0       0       0       0       0       0       0       0       0       0       0       0       0       0       0       0       0       0       0       0       0       0       0       0       0       0       0       0       0       0       0       0       0       0       0       0       0       0       0       0       0       0       0       0       0       0       0       0       0       0       0       0       0 | Select CRN       Subj Crse Sec Cmp Cred       Title       Days Time       Cap Act Rem VL<br>Cap Act Rem VL<br>Pm-<br>05:15       VL<br>Cap Act Rem VL<br>Cap Act Rem VL<br>Cap Act Rem VL<br>Rem       VL<br>Rem       Instructor       Date<br>(MM/DD)       Location         C       32708 SW       100       001 1       3.000 Foundations<br>in Social<br>Work       W       02:30<br>pm-<br>05:15       50       50       0       120       3       117       Fritz Pino<br>(P)       08/30-<br>12/05       CL 420         To join the waitlist:       Subj Crse Sec Cmp Cred       Subj Crse Sec Cmp Cred       Subj Crse Sec Cmp Cred       Subj Crse Sec Cmp Cred       A new waitlisted student would be 4 <sup>th</sup> Cred | Social | Work  |      |      |     |      |       |                          |      |              |     |     |                |              |          |              |                            |                 |                              |
|----------------------------------------------------------------------------------------------------|----------------------------------------------------------------------------------------------------|----------------------------------------------------------------------------------------------------|--------|-------|------|------|-----|------|-------|--------------------------|------|--------------|-----|-----|----------------|--------------|----------|--------------|----------------------------|-----------------|------------------------------|
| <u>C</u> 32708 SW 100 001 1 3.000 Foundations W 02:30 50 50 0 120 3 117 Fritz Pino 08/30- CL 420 in Social pm-                                                                                                    | C       32708 SW 100 001 1       3.000 Foundations W in Social Work       02:30 50 50 0 pm- 05:15       120 3       117 Fritz Pino 08/30- CL 420 (P) 12/05         A new waitlisted student would be 4 <sup>th</sup>                                                                                                    | C       32708 SW 100 001 1       3.000 Foundations W in Social Work       02:30 50 50 0 pm- 05:15       120 3       117 Fritz Pino 08/30- CL 420 12/05         Mork       05:15       05:15       A new waitlisted student would be 4 <sup>th</sup> To join the waitlist:       05:15       0       120 3                                                                                                    | Select | CRN   | Subj | Crse | Sec | Cmp  | Cred  | Title                    | Days | Time         | Сар | Act | Rem            | WL<br>Cap    | WL<br>Ac | WL<br>Rem    | Instructor                 | Date<br>(MM/DD) | Location                     |
|                                                                                                    | Work 05:15 A new waitlisted student would be 4 <sup>th</sup>                                                                                                    | To join the waitlist:                                                                                                    | C      | 32708 | SW   | 100  | 001 | 1    | 3.000 | Foundations<br>in Social | W    | 02:30<br>pm- | 50  | 50  | 0              | 120          | 3        | 117          | Fritz Pino<br>( <u>P</u> ) | 08/30-<br>12/05 | CL 420                       |
| <ul> <li>To join the waitlist:</li> <li>Record the 5-digit CRN</li> </ul>                                                                                                    | Record the 5-digit CRN                                                                                                    |                                                                                                    | •      | C     | neck | WL   | AC  | T an | d no  | te the nur               | nber |              |     | re  | ≮ If:<br>eceiv | a sp<br>ve a | ot i     | oper<br>-mai | ns up for y                | ou on th        | ne waitlist,<br>d e-mail acc |

- Go into Add/Drop/Search for classes
- Enter the CRN into the Add Classes Worksheet
- Click Submit. Go to the drop box and click Action – Waitlist.
- Click Submit

- Prior to classes starting, there will be 24 hours to

register.

- For Fall/Winter terms at 10:00am on the first day of classes until the waitlist deletion, there will be 12 hours to register.

More details on waitlists can be found here.

**CHECK CLASS RESTRICTIONS:** Check for course restrictions related to location, campus, and/or campus as well as any unique information that might need to be known before registering. Click the 5-digit CRN in UR Self-Service and then Search for Classes. After clicking the 5-digit CRN, attribute restriction details are listed in RED.

Restrictions on sections will be lifted approximately one month after the registration period starts for Open Registration. You can check for this date under 'Open Registration' in 'When to Register' under <u>Registration Dates</u>. For FNUC courses, open registration for these courses may be closer to when the semester starts.

| S              | elect CR                        | RN                         | Subj                        | Crse                  | Sec               | Cmp          | Cred   | Title                                      | Days   | Time                         | Сар   | Act        | Rem | WL<br>Cap | WL<br>Act | WL<br>Rem       | Instructor                                                   | Date<br>(MM/DD)                    | Location                       | Attribute                      |
|----------------|---------------------------------|----------------------------|-----------------------------|-----------------------|-------------------|--------------|--------|--------------------------------------------|--------|------------------------------|-------|------------|-----|-----------|-----------|-----------------|--------------------------------------------------------------|------------------------------------|--------------------------------|--------------------------------|
| C              | 31                              | 903                        | IN DG                       | 260                   | S90               | 2            | 3.000  | History of Residentia<br>Schools in Canada | м      | TBA<br>02:00 pm-<br>05:00 pm | 20    | 20         | 0   | 20        | 9         | 11              | Sandra Gay<br>Bellegarde (P)<br>Sandra Gay<br>Bellegarde (P) | 08/30-<br>12/05<br>12/18-<br>12/18 | ONLINE<br>ONLINE<br>TBA        |                                |
| Hi             | story                           | of I                       | Resi                        | den                   | tial              | Scho         | ools i | in Canada - 319                            | 03 - 3 | INDG 26                      | 0 - 9 | <b>590</b> | )   |           |           |                 |                                                              |                                    |                                |                                |
| Re             | estrict<br>nline c              | ed<br>Ieli                 | to F<br>vere                | NUn<br>ed co          | iv s<br>ours      | tude<br>ie.  | ents.  |                                            |        |                              |       |            |     |           |           | <b>T</b><br>Ano | <b>This section is</b><br>other section :                    | <b>for FNUn</b><br>should be       | <b>iv studen</b><br>selected i | <b>ts only!</b><br>f possible. |
| As<br>Re<br>Le | sociate<br>gistrat<br>vels: U   | ed 1<br>tion<br>Jnde       | erm<br>Dat                  | : 20<br>es: N<br>idua | 23 F<br>Mar<br>te | all<br>07, 2 | 023    | to Sep 13, 2023                            |        |                              |       |            |     |           |           |                 |                                                              |                                    |                                |                                |
| Cl             | ickin                           | g o                        | n tł                        | ne d                  | cou               | rse          | title  | also reveals                               | attri  | ibute re                     | estr  | icti       | ion | deta      | ails:     |                 |                                                              |                                    |                                |                                |
| R<br>M         | estrict<br>ust be<br>Gra<br>Und | ion<br>e en<br>dua<br>derg | s:<br>rolle<br>ite<br>iradi | d in<br>Jate          | one               | e of t       | he fo  | bllowing Levels:                           |        |                              |       |            |     |           |           |                 |                                                              |                                    |                                |                                |

Must be enrolled in one of the following Campuses:

**FN** Univ

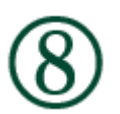

CHECK CLASS PRE-REQUISITES: Click the 5-digit CRN, then 'View Catalog Entry' to review any course pre-requisites.

- If nothing is listed, the course does not have any pre-requisites.
  - If a pre-requisite is listed, you MUST have the listed course to be eligible to register for the class.

You will not be permitted to register for the course without the pre-requisite.

| Select CRN Sul                                                                                       | bj Crse Sec                                                 | Cmp Cree                                    | 1 Title                                                           | Days             | Time                  | Сар    | Act | Rem  | WL<br>Cap        | WL<br>Act        | WL<br>Rem            | Instructor                                 | Date<br>( <u>MM/DD</u> ) | Location                  | Attribute |
|----------------------------------------------------------------------------------------------------|-------------------------------------------------------------|---------------------------------------------|-------------------------------------------------------------------|------------------|-----------------------|--------|-----|------|------------------|------------------|----------------------|--------------------------------------------|--------------------------|---------------------------|-----------|
| <u>C</u> 31903 IN 2                                                                                  | )G 260 S90                                                  | 2 3.00                                      | 0 History of Residential<br>Schools in Canada                     |                  | TBA                   | 20     | 20  | 0    | 20               | 9                | 11                   | Sandra Gay<br>Bellegarde <mark>(P</mark> ) | 08/30-<br>12/05          | ONLINE<br>ONLINE          |           |
|                                                                                                    |                                                             |                                             |                                                                   | М                | 02:00 pm-<br>05:00 pm |        |     |      |                  |                  |                      | Sandra Gay<br>Bellegarde (P)               | 12/18-<br>12/18          | TBA                       |           |
| INDG 260 - Hist                                                                                      | tory of Res                                                 | idential S                                  | chools in Canada                                                  |                  |                       |        |     |      |                  |                  |                      |                                            |                          |                           |           |
| This course will p<br>underfunding, ph<br>receive credit for<br>3.000 Credit hou<br>3.000 Lecture ho | rovide a hist<br>iysical and s<br>one of INDC<br>rs<br>ours | torical look<br>piritual abu<br>3 260 or IN | at the rationale, ideolo<br>use, and student morta<br>IDG 290AA.* | ogy, or<br>ty ** | **Prerequisi          | te: If | NDG | 100, | of the<br>or per | Indiar<br>missio | n Reside<br>on of th | ential School syst<br>le Program Coord     | inator.*** N             | including<br>ote: Student | s may     |

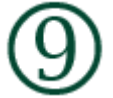

**REGISTER IN COURSES:** Once all of information (available courses and available seats, locations, modalities, restrictions and pre-requisites) has been double-checked, course registration can begin!

- Gather all of your 5-digit CRNs
- Go into Add/Drop/Search for classes
- Enter the CRNs into the Add Classes Worksheet
- Click Submit

**UR Courses:** It can take up to 24 hours from the time of registration for courses to appear in UR Courses. Courses may not show up until the first day of the semester.

**Confirmation of Enrolment:** An unofficial Confirmation of Enrolment for funding or other purposes, can be obtained through UR Self-Service account: UR Self Service > Registration > Confirmation of Enrolment (Unofficial). If you require an official Confirmation of Enrolment, you will need to request one from the Registrar's Office.

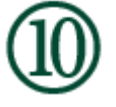

**REGISTRATION ERRORS:** Error messages may occur when registering. Usually this happens because the student has missed checking information about the course, and the common course of action is to select another section. Please see below of a list of registration errors, what they mean and the corresponding best course of action:

| Attribute Restriction     | Course is restricted to students with a specific attribute (likely based on                  |
|---------------------------|----------------------------------------------------------------------------------------------|
|                           | study location).                                                                             |
|                           | Choose a different section that aligns with your study location attribute.                   |
| <b>Campus Restriction</b> | Course is restricted to students in a federated college.                                     |
|                           | <ul> <li>Choose a different section.</li> </ul>                                              |
| Closed Section            | Course is full.                                                                              |
|                           | <ul> <li>You can add yourself to the wait list (if one exists and there is space)</li> </ul> |
|                           | using the drop-down button OR choose a different section.                                    |
|                           | Course overloading cannot be done until the wait lists are dropped; any                      |
|                           | requests will not be approved before this time.                                              |
| College Restriction       | Course is not available to students outside of the faculty offering this                     |
|                           | course.                                                                                      |
|                           | <ul> <li>Choose a different section.</li> </ul>                                              |
| Duplicate CRN             | CRN has been entered twice.                                                                  |
|                           |                                                                                              |

| Link Error "X"             | You have not selected the correct corresponding section.                             |
|----------------------------|--------------------------------------------------------------------------------------|
| Required                   | <ul> <li>Make sure you have entered the CRNs for both the lecture and the</li> </ul> |
|                            | necessary lab or seminar component.                                                  |
| Maximum Hours              | You have tried to register in more credit hours than your program allows in          |
| Exceeded                   | a term.                                                                              |
| Permit req'd/see CRN       | Course has special requirements to register. See details under the course            |
| details                    | description (in UR Self-Service click 'view catalogue entry'), or in the course      |
|                            | comments section (in UR Self-Service, click the CRN).                                |
| Pre-req. and Test Score    | You have not completed a required course.                                            |
| Error                      | Choose a different class, or if you think you have the prerequisite, please          |
|                            | contact an Academic Advisor.                                                         |
| <b>Program Restriction</b> | Course is not available to students in your degree program.                          |
|                            | <ul> <li>Choose a different section.</li> </ul>                                      |
| Time Conflict with CRN     | Course times are overlapping; this could also include the final exam time.           |
|                            |                                                                                      |

 $\star$  The above registration error list should be reviewed before reaching out the Student Services or an Advisor $\star$ 

If you need to contact Student Services or an Advisor for support, please indicate the 'Registration Add Error Status' so they can better help you.